### Indice

- 1. Come consultare i titoli
- 2. Login
- 3. Prenotare un libro
- 4. Recensire un libro

# 1. Come consultare i titoli

La pagina iniziale consente di visualizzare l'elenco dei libri, a prescindere che venga effettuao il login.

- La consultazione può avvenire:
  - 1. per Categoria
  - 2. ricerca tramite un termine

| Categorie: | selezionare una categoria | 7 | cerca il termine: |  |          | Cerca |
|------------|---------------------------|---|-------------------|--|----------|-------|
|            |                           |   |                   |  | <u> </u> |       |

# 1.1 Consultazione per Categoria

Selezionando una delle Categorie viene visualizzato l'elenco dei libri associati alla stessa.

Per ciascun libro, l'elenco propone il Titolo, Autore, Status (se in prestito compare un'icona), Editore, Anno e Descrizione.

| Categorie: | selezionare una categoria 🔻               |  |  |  |  |  |  |
|------------|-------------------------------------------|--|--|--|--|--|--|
|            | - selezionare una categoria               |  |  |  |  |  |  |
|            | 01. Manuali di navigazione e manutenzione |  |  |  |  |  |  |
|            | 02. Meteorologia e astronomia             |  |  |  |  |  |  |
|            | 03. Cartografia e portolani               |  |  |  |  |  |  |
|            | 04. Storia marittima e militare           |  |  |  |  |  |  |
|            | 05. Resoconti di navigazione e saggi      |  |  |  |  |  |  |
|            | 06. Venezia e il Veneto                   |  |  |  |  |  |  |
|            | 07. Adriatico                             |  |  |  |  |  |  |
|            | 08. Miscellanea                           |  |  |  |  |  |  |

| Categorie: 06. Venezia e il Veneto                | T                      |        |               |        |             |
|---------------------------------------------------|------------------------|--------|---------------|--------|-------------|
| Titolo 🔻                                          | Autore 🔻               | Status | Editore 🔻     | Anno 🔻 | Descrizione |
| 📄 barche della laguna veneta                      | Crovato/Crovato/Divari |        | arsenale coop | 1980   |             |
| barche tradizionali del golfo di venezia          | Divari Luigi           |        | il leggio     | 1995   |             |
| breve dizionario della<br>salvaguardia di venezia | Gardin Paolo           |        | insula        | 2003   |             |

L'ordinamento iniziale e' alfabetico per Titolo; clickando sull'intestazione delle colonne si ottiene il rispettivo ordinamento.

### 1.2 Consultazione mediante ricerca di un termine

Digitando una parola nel campo "cerca il termine:" (ad es. "mare") e clickando "Cerca" si ottiene l'elenco dei libri che contengono il termine specificato nel titolo, o autore, editore, anno, descrizione.

Viene specificato il numero dei libri trovati e presentato l'elenco in ordine alfabetico per titolo.

| cerca il termine:<br>36 volumi contengono il termine <i>mare</i><br><b>Q Reset</b> |                  |        |               |      |                                              |  |
|------------------------------------------------------------------------------------|------------------|--------|---------------|------|----------------------------------------------|--|
| Titolo                                                                             | Autore           | Status | Editore       | Anno | Categoria                                    |  |
| 🗐 andar per mare                                                                   | Ricci Cino       |        | oscar mare    | 1985 | 01. Manuali di navigazione e<br>manutenzione |  |
| 📄 atlantico alla rovescia                                                          | Siliotti Alberto |        | il tagliamare | 1984 | 01. Manuali di navigazione e<br>manutenzione |  |

In entrambi i casi, un click sul Titolo permette di visualizzare la "Scheda libro" completa con tutte le informazioni disponibili:

| I SI S DANTERI |
|----------------|
| TONTOPEDIA     |
|                |
| ann g mare     |
|                |
|                |

# <u>2. Login</u>

Mentre la consultazione è completamente libera, effettuando il login vengono offerte ai soci le possibilità di:

- Prenotare il prestito, per un massimo di due libri
- Recensire i libri mediante un voto ed eventuale commento

| Username: |  | Credenziali dimenticate? |
|-----------|--|--------------------------|
| Password: |  |                          |

Le credenziali di accesso sono le stesse dell'applicazione "Quaderno di uscita", così come le modalità di recupero e modifica della password.

A seguito dell'autenticazione la "Scheda libro" si arricchisce offrendo la possibilità di prenotare e recensire libri, mediante i relativi pulsanti.

| disponibile                                                                                        |          |
|----------------------------------------------------------------------------------------------------|----------|
| Prenotazioni ancora disponibili per -cognome nome-: 2   Prenota Recensisci   Recensisci Recensisci | Chiudi 📔 |

### 3. Prenotare un libro

Il pulsante "Prenota" consente al Socio di indicare il recapito (un numero di telefono, indirizzo e-mail,..) al quale essere contattato dall'addetto della biblioteca per concordare la consegna del libro.

Scrivere qui un recapito per Ganact Ederation (mail o tel.): Verrete contattati per concordare la data di consegna del libro. La restituzione dovra' avvenire entro il giorno 03/03/2017

🚽 Conferma

Attivando il pulsante "Conferma" lo status del libro passa a "in prestito"; non sarà ulteriormente prenotabile. La scadenza del prestito viene calcolata 45 giorni dopo la prenotazione, a prescindere dalla data di consegna.

Se si desidera modificare o cancellare la prenotazione occorre fare riferimento all'addetto alla biblioteca, il cui indirizzo e-mail compare in alto a destra della pagina principale, alla voce "Compila Mail". Aiuto? Desiderata? Compila Mail ? Manuale utente

#### 4. Recensire un libro

Il pulsante "Recensisci" visualizza la sezione:

| Recensione di<br>Giudizio: 0 1 0 2<br>Eventuale commento: | • 3 • 4 • 5 |  |
|-----------------------------------------------------------|-------------|--|
|                                                           |             |  |
| F Conferma                                                | 🎦 Annulla   |  |

E' possibile esprimere il giudizio personale con un voto tra "1" (=non mi e' piaciuto) a "5" (=piaciuto molto) ed un eventuale breve commento.

Attivando il pusante "Conferma", nella "Scheda libro" comparirà il voto medio e l'elenco dei commenti.

Per ciascun voto e commento verrà riportato il nominativo dell'autore e data di registrazione.